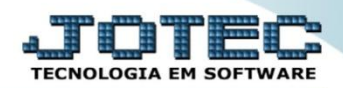

## CORREÇÃO POR MARK-UP ETATACRMK

Explicação: Considerando que o markup foi inserido por dados complementares nos produtos, a correção de markup poderá ser realizada de forma automática, sobrepondo ao cadastro realizado no produto, adicionando custos gerados, disponibilizando um preço de venda ajustado. Mark-up é um índice aplicado sobre o custo do produto para a formação do preço de venda, que consiste basicamente em somar-se ao custo unitário do produto ou serviço uma margem de lucro para obter-se o preço de venda.

| Menu Geral - JOTEC - 0000093.00 - 1106 - Mozilla Firefox     Sistema.jotec.com.br.8078/cgi-bin/jtgeseus.exe |                 |                  |            |                        |                                              |                                             |
|----------------------------------------------------------------------------------------------------|-----------------|------------------|------------|------------------------|----------------------------------------------|---------------------------------------------|
| Suporte Eletrônico                                                                                          |                 |                  |            |                        | ±,                                           |                                             |
| Sistemas<br>Faturamento<br>Serviços<br>CRM - SAC                                                            | Faturamento     | Serviços         | CRM - SAC  | Telemarketing          | Contas a Re<br>Contas contacor               | esso Rápido<br>eceber ^                     |
| Telemarketing O<br>EDI O<br>Mala Direta O<br>PDV O                                                          | EDI             | Mala Direta      | PDV        | Estoque                | Estoque<br>Produtos<br>Movimen<br>Lista de p | tação de estoque<br>reços                   |
| Estoque O<br>Compras O<br>ELPR O<br>Producão O                                                              | Compras         | ELPR             | Produção   | Gerenc. de<br>projetos | E Correção<br>Faturamen<br>Cancelam          | de preços<br>to<br>ento e exclusão de notas |
| Gerenc. de projetos Ø<br>Contas a Pagar Ø<br>Contas a Receber Ø<br>Banros                                   | Contas a Pagar  | Contas a Receber | Bancos     | Fluxo de Caixa         | Pedido<br>Produção                           |                                             |
| Fluxo de Caixa Ø<br>Centro de Custo Ø<br>Exportador Ø                                                       | Centro de Custo | Exportador       | Gestor     | Importador             | Inspeção<br>Ordem de<br>Plano de             | final<br>e fabricação<br>amostragem         |
|                                                                                                    |                 | TECNICO          | 18/09/2015 | MATRIZ                 |                                              | Sair                                        |

> Para realizar esta rotina acesse o módulo: Estoque.

> Primeiramente será necessário incluir o % de Mark-up no cadastro do produto, clique no botão: P-Produtos.

| 9 Menu do Estoque - JOTEC - jtetme01 - 0000042.01 - Mozilla Firefox                 |                 |                      |                  |                    |                     |           |                     | _ 0 <b>_ X</b> |
|-------------------------------------------------------------------------------------|-----------------|----------------------|------------------|--------------------|---------------------|-----------|---------------------|----------------|
| Sistema.jotec.com.br.8078/cgi-bin/jtetme01.exe?PROG=jtetcpro                        |                 |                      |                  |                    |                     |           |                     |                |
| Suporte Eletrônico                                                                  |                 |                      |                  |                    |                     |           | a<br>TECNOI         |                |
| Sistemas                                                                            | <u>A</u> rquivo | A <u>t</u> ualização | <u>C</u> onsulta | R <u>e</u> latório | Relatório DIPI      | Geradores |                     | ESTOQUE        |
| Faturamento 📀 📤                                                                     |                 |                      |                  |                    |                     |           |                     |                |
| Serviços 🖉                                                                          |                 |                      |                  |                    |                     |           |                     |                |
| Telemarketing                                                                       |                 |                      |                  |                    |                     |           |                     | E              |
| EDI                                                                                 |                 |                      |                  |                    |                     |           |                     |                |
| 🛛 Mala Direta 🛛 🖉                                                                   |                 |                      |                  |                    |                     |           |                     |                |
| PDV                                                                                 |                 |                      |                  | Ľ                  |                     |           |                     |                |
| Suporte eletrônico         Image: Treinamento         Image: Melhorando sua empresa |                 | P-Produtos           |                  |                    | K-Produto p/fornec. |           | V-Produto p/vendas  |                |
|                                                                                     |                 | M-Movimento          |                  |                    | B-Valor produto     |           | X-Produto p/cliente |                |
|                                                                                     |                 | L-Produto p/compra   |                  |                    | S-Subordinado       |           | R-Receitas          |                |
|                                                                                     |                 | E-Previsão movto     |                  |                    | I-Produto c/foto    |           | F-Menu Inicial      |                |
| SUPORTE JOTEC                                                                       |                 |                      | TECNICO          | 18/09              | 9/2015              | MATRIZ    |                     |                |

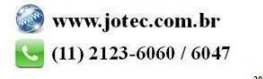

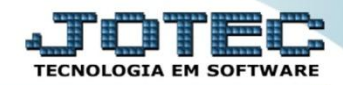

Em seguida pesquise o produto em clique no link: *Venda*.

| 😻 Cadastro de produtos e estoque - JOTEC - jietepro, 1 - Mozilla Firefox                                                                                                    |   |  |  |  |  |  |  |
|----------------------------------------------------------------------------------------------------|---|--|--|--|--|--|--|
| 😵 sistema jotec.com.br:8078/cgi-bin/jtetcpro.exe                                                                                                    |   |  |  |  |  |  |  |
| I Compra Venda<br>  Cópia de registro]<br>Dados complementares   Anexos                                                                                                    | E |  |  |  |  |  |  |
| Código PR001 Grupo Inativo Descrição PRODUTO PARA REVENDA Produto de terceiros Cliente Não reserva e não atualiza saida para produção Produto de terceiros Cliente Inativo                                                                                                    |   |  |  |  |  |  |  |
| Estoque atual       96,00000       Qtd res produção       Qtd.produção         Estoque reserva       20,00000       Qtd res inspeção       Qtd. danificada         Qtd. em terceiros       Estoque mínimo       Estoque máximo         Qtde.min.compra       Qtd. a vender       Qtd.vendida       Internet |   |  |  |  |  |  |  |

No quadro "Dados de Venda do Produto", informe o percentual de Mark-up do produto no campo %Markup e clique no ícone do "Disquete" para salvar.

| Cadastro de produtos e estoque - JOTEC - jt | etcpro_1 - Mozilla Firefox |                |                  |                 |              |                                |
|---------------------------------------------|----------------------------|----------------|------------------|-----------------|--------------|--------------------------------|
| Sistema.jotec.com.br.8078/cgi-bin/jtetcpro. | .exe#venda                 |                |                  |                 |              |                                |
|                                             | - Tabela de preços         |                |                  | -DADOS DE VENDA | s do produto |                                |
|                                             | Tabela                     | Preço de venda | Preço de venda X | ComisFM         | ComisTL      |                                |
|                                             | 1                          |                |                  |                 |              | Última correção                |
|                                             | 2                          |                |                  |                 |              | % de desconto                  |
|                                             | 3                          |                |                  |                 |              | %Desc.mínimo                   |
|                                             | 4                          |                |                  |                 |              | %Des.máximo                    |
|                                             | 5                          |                |                  |                 |              | % Comissão                     |
|                                             | 6                          |                |                  |                 |              | Valor base                     |
|                                             | 7                          |                |                  |                 |              | Qtd.limite venda 999.999,99999 |
|                                             |                            |                |                  |                 |              | Quantidade fracionária         |
|                                             |                            |                |                  | III             |              |                                |

> Depois disso, acesse: Atualização > Correção de Preços.

| Menu do Estoque - JOTEC - jtetme01 - 0000042.01 - Mozilla Firefox |                 |                      |                  |                    |                    |             |                                |         |
|-------------------------------------------------------------------|-----------------|----------------------|------------------|--------------------|--------------------|-------------|--------------------------------|---------|
| sistema.jotec.com.br:8078/cgi-bin/jtetme01.exe?PROG=jtetcpro      |                 |                      |                  |                    |                    |             |                                |         |
| <b>Suporte Eletrônico</b>                                         |                 |                      |                  |                    |                    |             |                                |         |
| Sistemas                                                          | <u>A</u> rquivo | A <u>t</u> ualização | <u>C</u> onsulta | R <u>e</u> latório | Relatório DIPI     | Geradores   |                                | ESTOQUE |
| Faturamento 🕑 ^                                                   | Movi            | mentação de e        | estoque          | Exclu              | são de movimento   | antigo      | Recálculo custo médio          |         |
| Serviços 🥑                                                        | Turneral        |                      |                  |                    | -~                 | -  :-       |                                |         |
| CRM - SAC                                                         | Impi            |                      |                  | Exclu              | sao movimentação   | DIOCAIS     | Alteração de IPI               |         |
| Telemarketing 0                                                   | Mov.            |                      |                  |                    | são de produtos    |             | Ajuste de saldo pro./movto     |         |
| EDI Ø                                                             | Deta            |                      |                  | Exclu              | são de clientes    |             | Inclusão de itens de terceiros |         |
|                                                                   |                 |                      |                  |                    |                    |             |                                |         |
| Compras                                                           | Deta            |                      |                  | i Exclu            | sao de fornecedor  | es          | Atual, itens terceiros         |         |
| ELPR                                                              | Sepa            |                      |                  |                    | são de produtos su | ubordinados | Desmont./ transf. produtos     |         |
| Produção 🧭                                                        | Corr            | ecão de preco        | $\neg \nu$       | Exclu              | são movto auditor  |             |                                |         |
| Gerenc de projetos 🔗                                              |                 |                      |                  |                    |                    |             |                                |         |
| Suporte eletrônico                                                |                 |                      | P-Produtos       |                    | K-Produto          | p/fornec.   | V-Produto p/vendas             |         |
| Creinamento     Melhorando sua empresa                            |                 | M-Movimento          |                  |                    | B-Valor produto    |             | X-Produto p/diente             |         |
|                                                                   |                 | L-Produto p/compra   |                  | ora                | S-Subordinado      |             | R-Receitas                     |         |
|                                                                   |                 | E-Previsão movto     |                  | 0                  | I-Produto c/foto   |             | F-Menu Inicial                 |         |
| JPORTE JOTEC                                                      |                 |                      | TECNIC           | )                  | 18/09/2015         | MATRI       | <br>2                          |         |

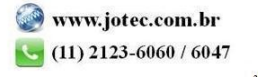

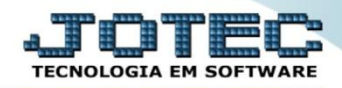

Na tela que será aberta, no campo (1) Cadastro, deixe marcada a opção: Produto, selecione o (2) Valor a alterar (Tabela a ser atualizada), selecione o (3) Valor base (Valor a ser considerado como base na alteração). No campo (4) Markup, marque as flags: Correção por markup e Utiliza % markup do cadastro, e informe os (5) Filtros para os produtos a serem atualizados. Clique em OK para efetuar a correção.

| Correção de preços - JOTEC - jtetad07 - 0000011.00 - Mozilla Firefox                              |                                                                                                    |                                                                                                    |
|---------------------------------------------------------------------------------------------------|----------------------------------------------------------------------------------------------------|----------------------------------------------------------------------------------------------------|
| Sistema.jotec.com.br:8078/cgi-bin/jtetad07.exe                                                    |                                                                                                    |                                                                                                    |
|                                                                                                   | Valor a alterar<br>Custo Médio<br>Preço Unitário<br>Preco Unitário X                                                                                      | Valor base 3<br>Custo Médio<br>Preço Unitário X                                                                                                    |
| <ul> <li>Proceso</li> <li>Máquina</li> <li>Homem</li> <li>Processo</li> </ul>                     | S Preço de Venda 1 Preço Unitário<br>Preço de Venda 2<br>Preço de Venda 3<br>Preço de Venda 4<br>Preço de Venda 5<br>Preço de Venda 6<br>Preço de Venda 7 | Preço de Venda 1<br>Preço de Venda 2<br>Preço de Venda 3<br>Preço de Venda 4<br>Preço de Venda 5<br>Preço de Venda 6<br>Preço de Venda 7                                                                              |
| Markup4<br>✓ Correção por markup<br>✓ Utiliza %markup do cadastro<br>Não considera val. base zero | Coeficiente Considera moeda como coeficiente Moeda 0,000000 Despreza centavos                                                                             | Cálculo especial do preço de venda a) Percentual de Desconto 1 b) Percentual de Desconto 2 c) Percentual de Desconto 3 d) Percentual de IPI e) Percentual de Frete f) Percentual de Embalagem g) Percentual de Margem |
| Código<br>Inicial (PR001<br>Final (PR001                                                          | Grupo Localização Inicial Inicial Final 222                                                                                                    | Data última correção<br>Inicial<br>Final 31/12/2999                                                                                                    |

> Depois disso, acesse o *cadastro do produto* para verificar a atualização do preço.

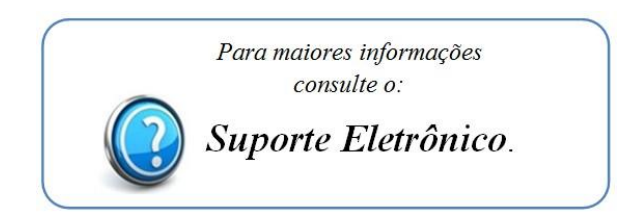

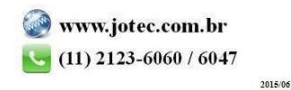